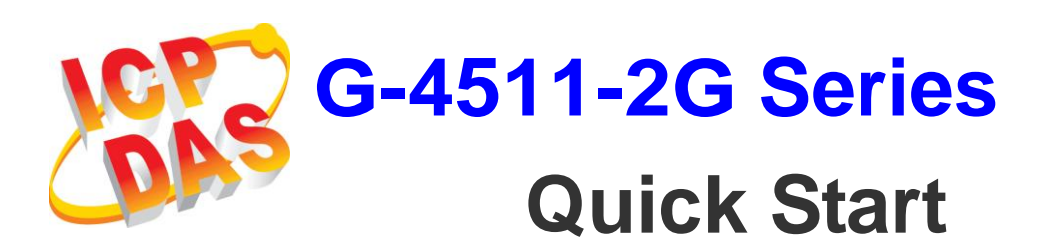

Date 2013/06/06

### Package Checklist

The package includes the following items:

- One G-4511-2G hardware module
- One Quick Start (this manual)
- One companion CD
- One RS-232 download cable (CA-0910)
- One 2G antenna
- One GPS antenna (only for G-4511P-2G, G-4511PD-2G)
- Screw Driver
- Two mounting screws
- Two L-type wall mount flat pieces

|              | G-4511                                 |
|--------------|----------------------------------------|
| Casing       | Metal                                  |
| Dimensions   | 47 mm x 142 mm x 168 mm<br>(W x L x H) |
| Installation | DIN-Rail and Wall mount                |

# Related Documents and Software Utilities

#### Documents

- User Manual: G-4511-2G\_User\_Manual.pdf
- Quick Start: G-4511-2G\_QuickStart.pdf
- CD: \napdos\G-4511-2G\Manual
- http://ftp.icpdas.com/pub/cd/usbcd/napdos/G-4511-2G/manual

#### **MiniOS7 Utility**

 Http://ftp.icpdas.com/pub/cd/8000cd/napdos/minios7/utility/mini os7\_utility/

# Pin Assignments

| G-4511(D)-2G |               |                    |                      |         | G-4511P(D)-2G |                 |                       |  |  |
|--------------|---------------|--------------------|----------------------|---------|---------------|-----------------|-----------------------|--|--|
| [            | LED Indica    | ators              |                      | l       | ED Indica     | itors           | <b>_</b>              |  |  |
| GPRS         | ○n/a 🧲        | GPRS 🧲             | Sys                  |         | GPS 🔵         | GPRS 🔴 Sys      | GPRS                  |  |  |
|              | 6             | Fault 🧲            | Charge               |         | 0             | Fault Ocharge   |                       |  |  |
|              |               | GPS                | •88<br>• <b>•</b> 88 |         |               |                 |                       |  |  |
|              |               | С                  | N2 Pin /             | lssignm | ient          |                 | h        <b>     </b> |  |  |
|              |               | AI7                | Pin 16               | Pin 8   | AGND          |                 |                       |  |  |
|              |               | AI6                | Pin 15               | Pin 7   | AGND          | Analog Ground   |                       |  |  |
| 16 8         |               | AI5                | Pin 14               | Pin 6   | AGND          |                 | 16 8                  |  |  |
|              | Analog Input  | AI4                | Pin 13               | Pin 5   | AGND          |                 |                       |  |  |
|              | 0 ~ +20 mA    | AI3                | Pin 12               | Pin 4   | DI2           |                 |                       |  |  |
|              | -             | AI2                | Pin 11               | Pin 3   | DI1           |                 |                       |  |  |
|              |               | AI1                | Pin 10               | Pin 2   | DI0           |                 | i se s                |  |  |
| 9 l          |               | AI0                | Pin 9                | Pin 1   | U2 DI         | MCU2 Input      | 9 1<br>20 10          |  |  |
|              | Г             | CN1 Pin Assignment |                      |         |               |                 |                       |  |  |
|              |               | RL.NC              | Pin 20               | Pin 10  | DO.PWR        |                 |                       |  |  |
|              | MCU2 Output   | RL.COM             | Pin 19               | Pin 9   | DO2           | Digital Output  |                       |  |  |
|              |               | RL.NO              | Pin 18               | Pin 8   | DO1           |                 |                       |  |  |
|              |               | CTS1               | Pin 17               | Pin 7   | DO0           |                 |                       |  |  |
|              | COM1 RS-232   | RTS1               | Pin 16               | Pin 6   | D+            | COM2 BS-485     |                       |  |  |
|              | 00000 100 202 | RxD1               | Pin 15               | Pin 5   | D-            | 0011211091005   |                       |  |  |
| Front View   |               | TxD1               | Pin 14               | Pin 4   | GND           | Ground For COM1 | Front View            |  |  |
| FIGHT VIEW   | Power Input:  | DC.+VS             | Pin 13               | Pin 3   | BAT.+VS       | 12V Lead Acid   | TOTIC VIEW            |  |  |
|              | +10 ~ +30 VDC | DC.GND             | Pin 12               | Pin 2   | BAT.+GND      | Battery         |                       |  |  |
|              |               | N/A                | Pin 11               | Pin 1   | F.G.          | Frame Ground    |                       |  |  |

# Dimensions (Unit: mm)

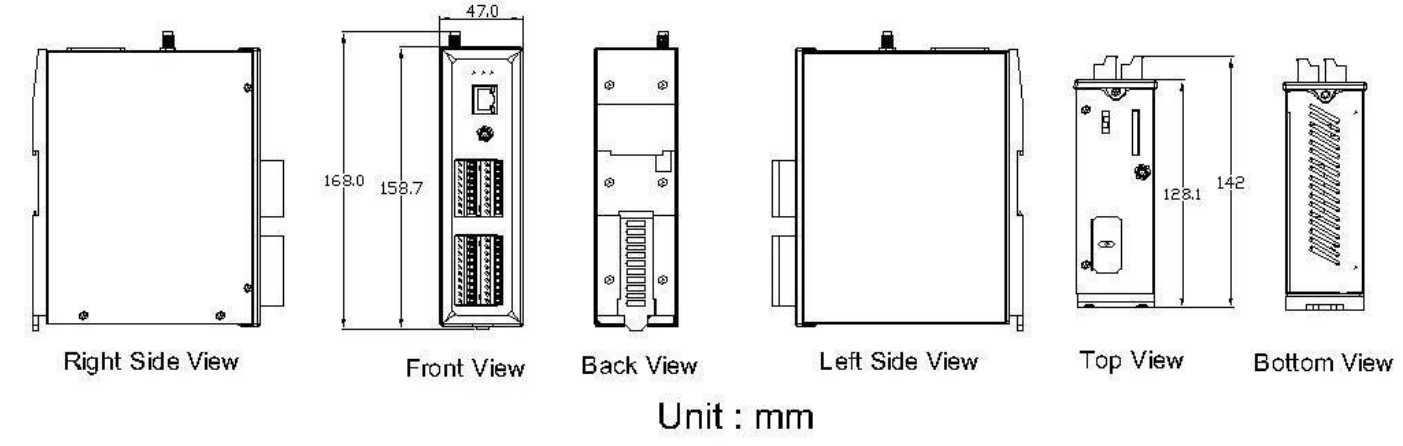

# Installation

- 1. Install 2G Antenna.
- 2. Plug in the normal SIM card (Before apply the SIM card, confirm it is OK by mobile phone.)
- 3. Connect the DC.+VS and DC.GND to the power supply or Solar Panel.
- 4. Connect BAT.+VS and BAT.GND to the 12V Lead Acid Battery.

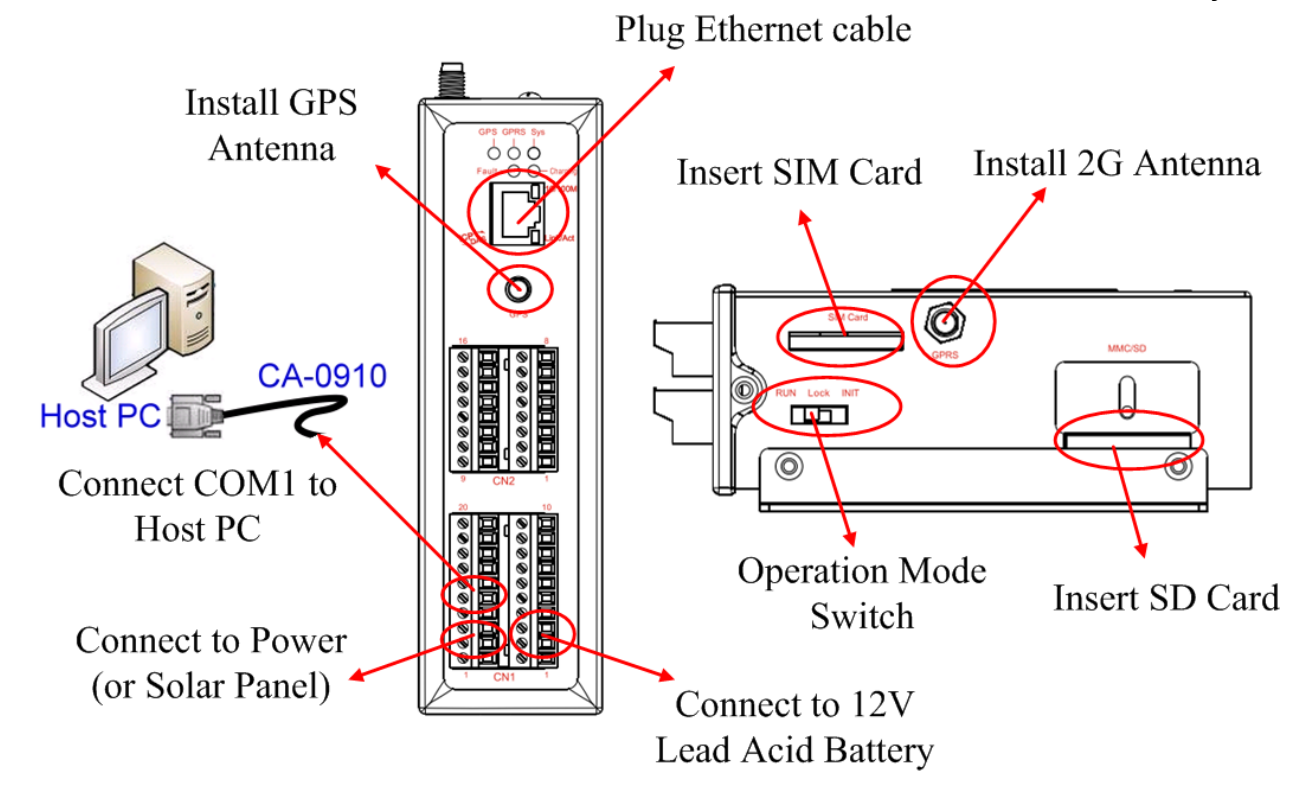

# Operation Mode Switch

| Operation Mode Switch |                                 |  |  |  |  |
|-----------------------|---------------------------------|--|--|--|--|
| RUN                   | OS can execute autoexec.bat     |  |  |  |  |
|                       | Flash can be read/write.        |  |  |  |  |
| LRun                  | OS can execute autoexec.bat     |  |  |  |  |
|                       | Flash is read only (lock).      |  |  |  |  |
| INIT                  | OS can not execute autoexec.bat |  |  |  |  |
|                       | Flash can be read/write.        |  |  |  |  |

### Wire Connection

#### • Digital Input Wire Connection

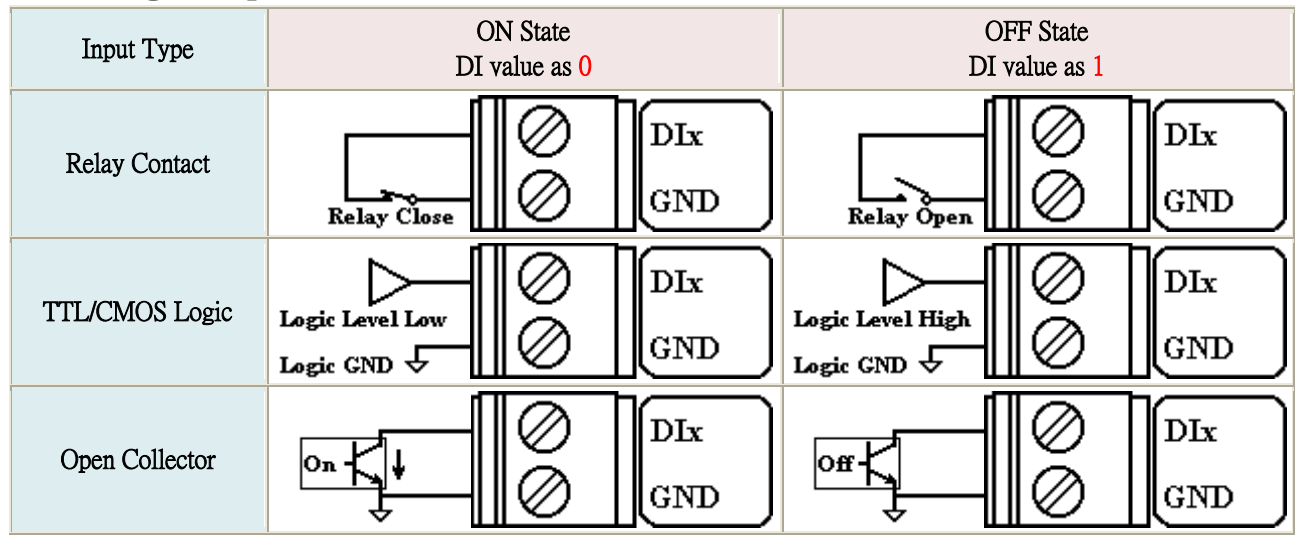

#### • Digital Output Wire Connection

| Input Type      | ON State<br>DO value as 1 | OFF State<br>DO value as 0                                                                                                    |
|-----------------|---------------------------|----------------------------------------------------------------------------------------------------|
| Drive Relay     |                           |                                                                                                    |
|                 |                           |                                                                                                    |
| Resistance Load |                           | $ \begin{array}{c c} -\underline{\mathbb{Z}} \times \underline{-\overline{\mathbb{T}}} & \bigcirc & \text{DOx} \\ \hline & & & \bigcirc & & \text{GND} \end{array} $ |

#### • Current Input Wire Connection

• Relay Wire Connection

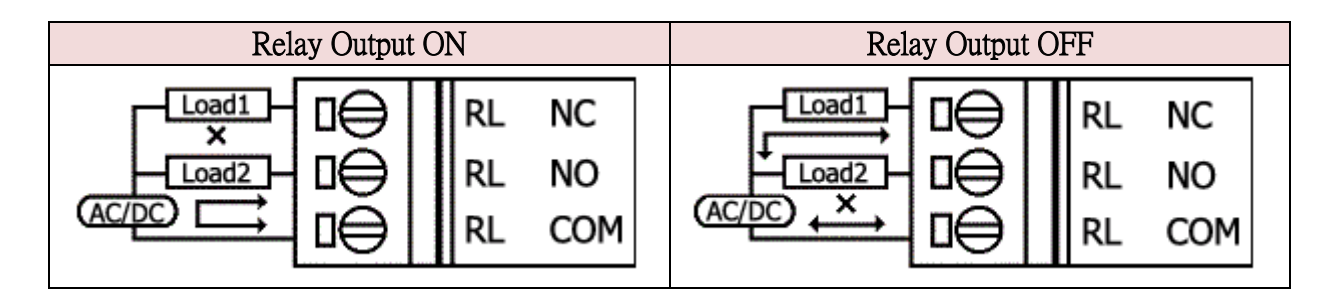

### > Wake up from Sleep mode

- 1. When G-4511 was in sleep mode, you can connect the Pin "U2 DI" (MCU2 DI) to GND. to awaking G-4511 from sleep mode.
- 2. You will read "U2 DI" as 0, when you connect "U2 DI" to GND.

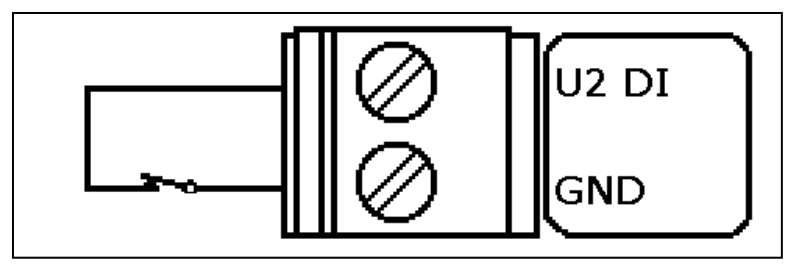

# Install MiniOS7 Utility

The installation software can be obtained from: http://ftp.icpdas.com/pub/cd/8000cd/napdos/minios7/utility/minio s7\_utility/

# Launch MiniOS7 Utility

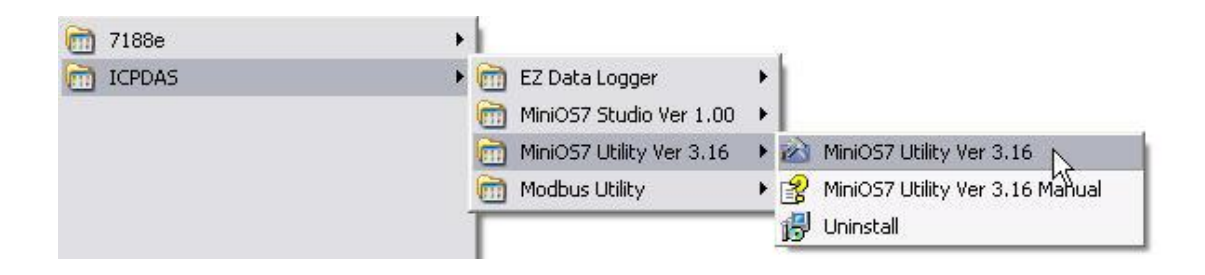

### Select connect G-4511 to Host PC

| 😡 File     | Constitution -       | . Comme | 1 3 0 | Configuration 🛅 Tools | 🥔 Help 🔹            |                 |    |      |
|------------|----------------------|---------|-------|-----------------------|---------------------|-----------------|----|------|
| .ook jr    | ok Rev connection F2 |         |       |                       |                     | Lock in: Disk A |    |      |
| Vame       | Disconnect           | Ctrl+F2 | Size  | Туре                  | Modified            | Attributes      | No | Name |
| bin        | Search               | F12     |       | File Folder           | 2008/4/1 上午 10:08   |                 |    |      |
| FIRM       | /ARE                 |         |       | File Folder           | 2008/4/1 上午 10:08   |                 |    |      |
| OS_IM.     | AGE                  |         |       | File Folder           | 2008/4/1 上午 10:08   |                 |    |      |
| 37188eu    | u.ini                |         | 1KB   | 組態設定値                 | 2008/8/11 上午 11:53  | A               |    |      |
| 7188xv     | v.ini                |         | 1KB   | 組態設定値                 | 2008/7/18下午 01:18   | A               |    |      |
| icpdas     |                      |         | 1KB   | 網際網路捷徑                | 2008/4/1 上午 10:08   | A               |    |      |
| load23     | 2.dll                |         | 88KB  | 應用程式擴充                | 2007/1/31 下午 12:52  | A               |    |      |
| D Millione | 7 Hillitu olara      | ्त      | OVERD | 司給課的 UTML UN          | 2007/2/2 に 末江 05-50 | A               |    |      |

### > Setup the COM Port parameter

| Look in: MiniUS7_Utility                                                                                                    | <u> </u>                                                                                                    | <b>P</b>                    |                 | Lock |
|----------------------------------------------------------------------------------------------------|----------------------------------------------------------------------------------------------------|-----------------------------|-----------------|------|
| Name<br>Din<br>FIRMWARE<br>S S_IMAGE<br>7188eu.ini<br>7188xw.ini<br>Dod232.dll<br>MiniOS7_Utility.chm<br>MiniOS7_Utility.exe<br>MiniOS7_Utility.ini<br>test.txt<br>text4.kml<br>uart.dll<br>unins000.dat<br>wins000.exe | Size Type<br>File Folder<br>File Folder<br>Connection<br>Connection History<br>CDM1<br>Serial Port<br>Baud Rate: 115200<br>Data Bit: 8<br>Parity: 0(None)<br>Stop Bit: 1<br>OK. Cance | │ Modified<br>2008/4/1 上午 1 | Attributes 0:08 | No N |

#### Note: G-4511 default COM Port parameter 115200, 8, N, 1

### Download Demo into the G-4511

- 1. You can be obtained from the following location: CD: \napdos\G-4511-2G\Software\Demo <u>Http://ftp.icpdas.com/pub/cd/usbcd/napdos/G-4511-</u> <u>2G/software/demo</u>
- 2. Click the "Look in" pull-down menu to the location of Demo.
- 3. Drag-and-drop the files from left hand window to right hand window.

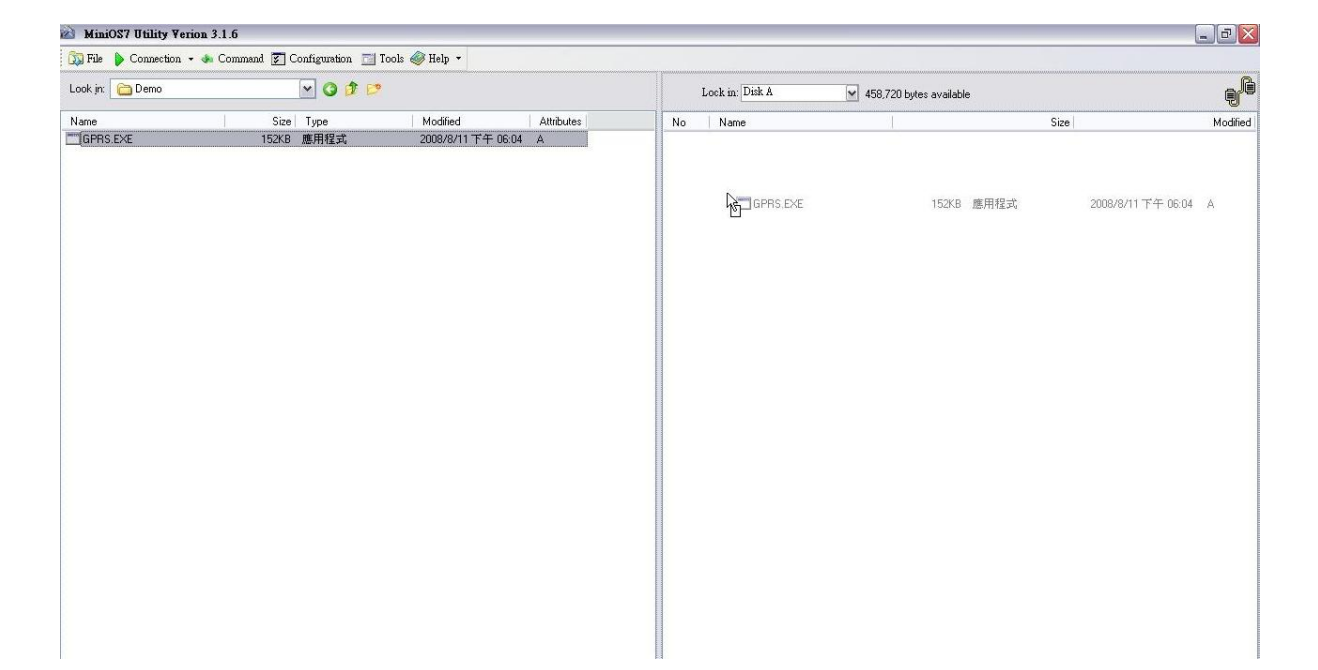

## RUN the Demo

#### Step1.

| 🚵 MiniOS7 Utility Veric | on 3.1.6       |                 |                    |            |                                                                                                    |              | _ 0 🛛                  |
|-------------------------|----------------|-----------------|--------------------|------------|----------------------------------------------------------------------------------------------------|--------------|------------------------|
| 🔯 File 🌔 Connection 👻   | 🚸 Command 🛐 Co | nfiguration 🛅 : | fools 🥔 Help 🔹     |            |                                                                                                    |              |                        |
| Look jn: 🛅 Demo 🔽 🧿 🌮   |                |                 |                    |            | Lock in: Disk A 💌 302,986 bytes available                                                                      | s: available |                        |
| Name                    | Size           | Туре            | Modified           | Attributes | No Name                                                                                                    | Size         | Modified               |
| GPPASEAC                | 152KB J        | 應用程式            | 2008/8/11 平平 06:04 | A          | Chilling         gons.arr           Rest         Munology           Rest         Munology           Ensee Disk | 155,702      | 2008/8/11 7 4 06:04:04 |

Step2. Key in the command, "run", to implement the execution file.

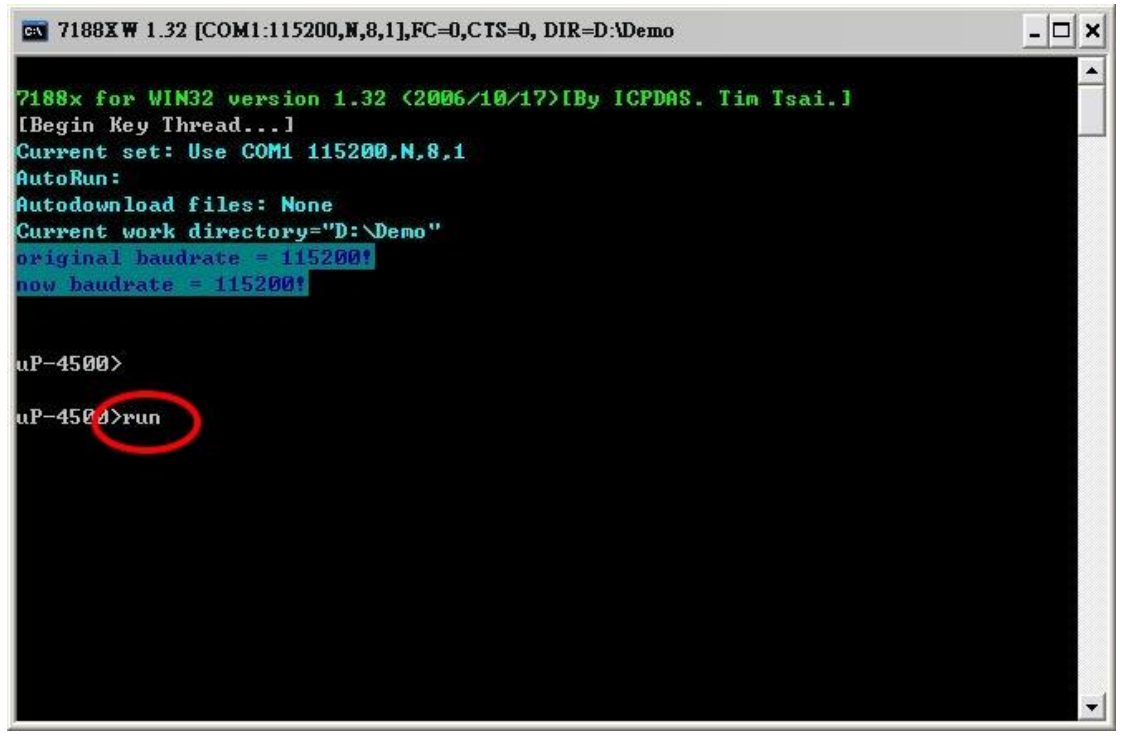

# Technical Support

- 1. ICP DAS Service : <u>service@icpdas.com</u>
- 2. G-4511 software Website: http://m2m.icpdas.com/g-4511.html